## Brf Fågelbärslunden

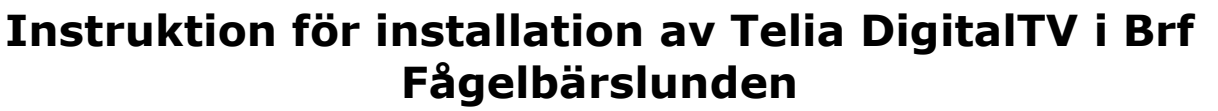

Den här instruktionen är framtagen efter styrelsens egna tester av installation av DigitalTV i lägenhet. Instruktionen ska läsas tillsammans med instruktion för DigitalTVbox som ska finnas i lägenheten samt eventuella följebrev från Telia. Styrelsen tar inte på sig något ansvar för att instruktionen i sig är korrekt, vid eventuella frågor eller problem kring installationen ring Telias support på telefon 020-240 250, frågor om ytterligare tjänster och beställningar ställs till Telias Kundtjänst på telefon 020-755 766, information kan också hittas på http://www.telia.se/privat och

http://www.telia.se/fastighetsagare/bostadsrattsforening/.

Den här instruktionen är tillämplig om man har standarduppsättningen av utrustning och tjänster som förmedlats av föreningen. Har man gjort egen beställning av multipla boxar, trådlös box eller annat kan vissa delar av den här instruktionen vara tillämpbara men följ i övrigt beskrivning från Telia.

## Inkopplingsanvisning

I bostaden ska finnas dels en DigitalBox (Motorola eller motsvarande) och en bredbandsswitch (Inteno XG6846-R1 eller motsvarande) med medföljande kablar och AC-adaptrar.

Börja med att lokalisera nätverksdosan i din bostad – denna ska finnas i hallen.

Använd en standard nätverkskabel (TP Cat 5e eller motsvarande med RJ45 koppling). Använd antingen en av dem som följer med bredbandsswitchen (ca 2m långa) eller en egen (för de flesta är det förmodligen intressant att införskaffa en egen längre kabel för indragning till vardagsrum eller motsvarande). Kabel att köpa finns i datorbutiker och de flesta allt-i-allo butiker såsom Clas Ohlson eller i exempelvis större ICAbutiker.

Öppnat nätverksuttag För tillbaka skyddet för öppningen på nätverksuttaget som sitter på undersidan av nätverksdosan och anslut kabelns kontakt med flärpen

> utåt. Den andra änden av nätverkskabeln ansluts till bredbandsswitchens framsida, uttaget märkt WAN/EXT1.

Anslut därefter en ytterligare nätverkskabel till bredbandsswitchens baksida, uttaget märkt LAN2 (gult uttag),

en; OrgNr: 769603-6784); Adr: Fritzbergsvägen 1, 186 49 Vallentuna; E-post: fagelbarslunden@hotmail.com

RJ45 - hane

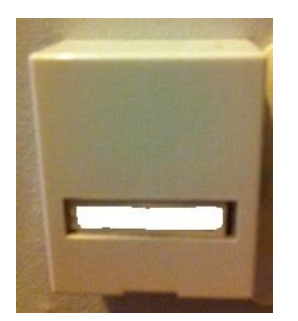

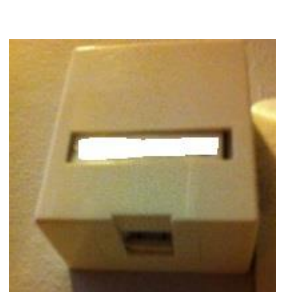

Nätverksdosa

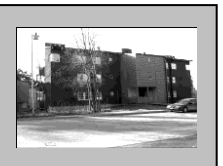

1(2)

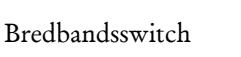

El

Nätverk

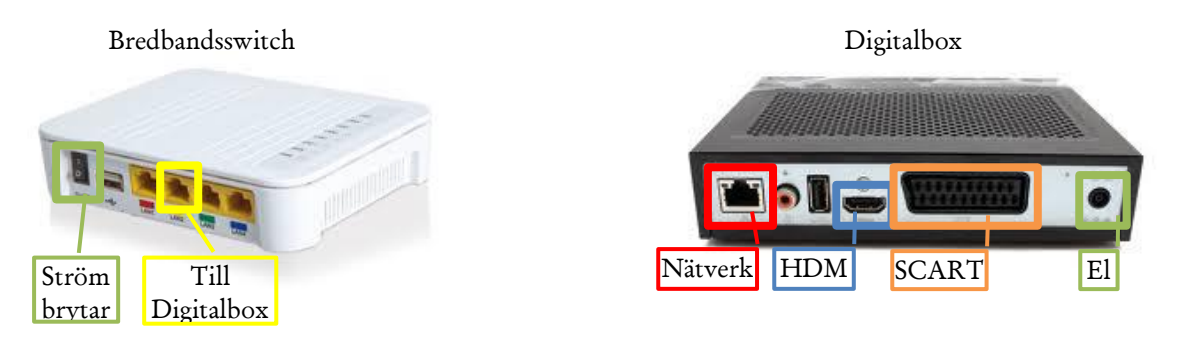

anslut den andra änden av nätverkskabeln till Digitalboxens uttag för nätverkskabel.

Anslut därefter antingen SCART- eller HDMI-kabel (vilken beror på vad din TV klarar) till uttag på Digitalboxen och den andra änden till din TV.

På din TV byt inkommande signal (görs normalt antingen automatiskt eller via din fjärrkontroll) från standard-TV (eller vad du haft aktiverat) till uttaget som du kopplat in Digitalboxen till (SCART eller HDMI), vissa TV-apparater kan ha flera SCART eller HDMI ingångar bläddra tills du kommer till rätt ingång

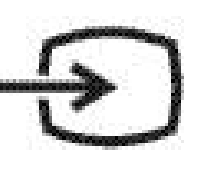

Standard symbol (på fjärrkontroll) för extern inkommande signal till TV

Anslut eladaptrarna till Digitalbox och bredbandsswitch samt till eluttag, slå på strömbrytaren på bredbandsswitchen.

## Konfiguration

Digitalboxen ska nu automatisk påbörja sin nedladdning och installation av mjukvara och konfigurationsinställningar, under installationsfasen ska en bild dyka upp på TVn som visar installationsförloppet.

När installationen är färdig måste du låsa upp digitalboxen med en identifikationskod och en kontrollkod, dessa fås genom att ringa till Telia kundtjänst på nummer 020-755 766, det tar ett antal minuter att generera koderna för Telia (koderna är kopplade till digitalboxen).

Koderna anges med hjälp av fjärrkontrollen.

Efter att ha angivit koderna ska du komma in och kunna titta på kanalerna i Kanalpaket Lagom. Ytterligare inställningar med mera kan du nu, om du vill, göra genom att trycka på MENU på fjärrkontrollen, det dyker då upp ett antal menyval längst ner i bild, bläddra mellan dem med pilarna på fjärrkontrollen och välj genom att trycka OK. Vidare inställningar görs genom menyvalet Inställningar, i menyn hittar du även val som: Videobutik, Programbibliotek och Spotify.